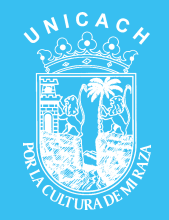

## Universidad de Ciencias y Artes de Chiapas Dirección de Desarrollo e Innovación Curricular

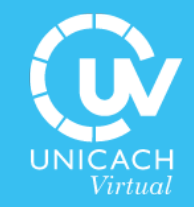

# Manual Easel.ly

Elaborando infografía desde cero

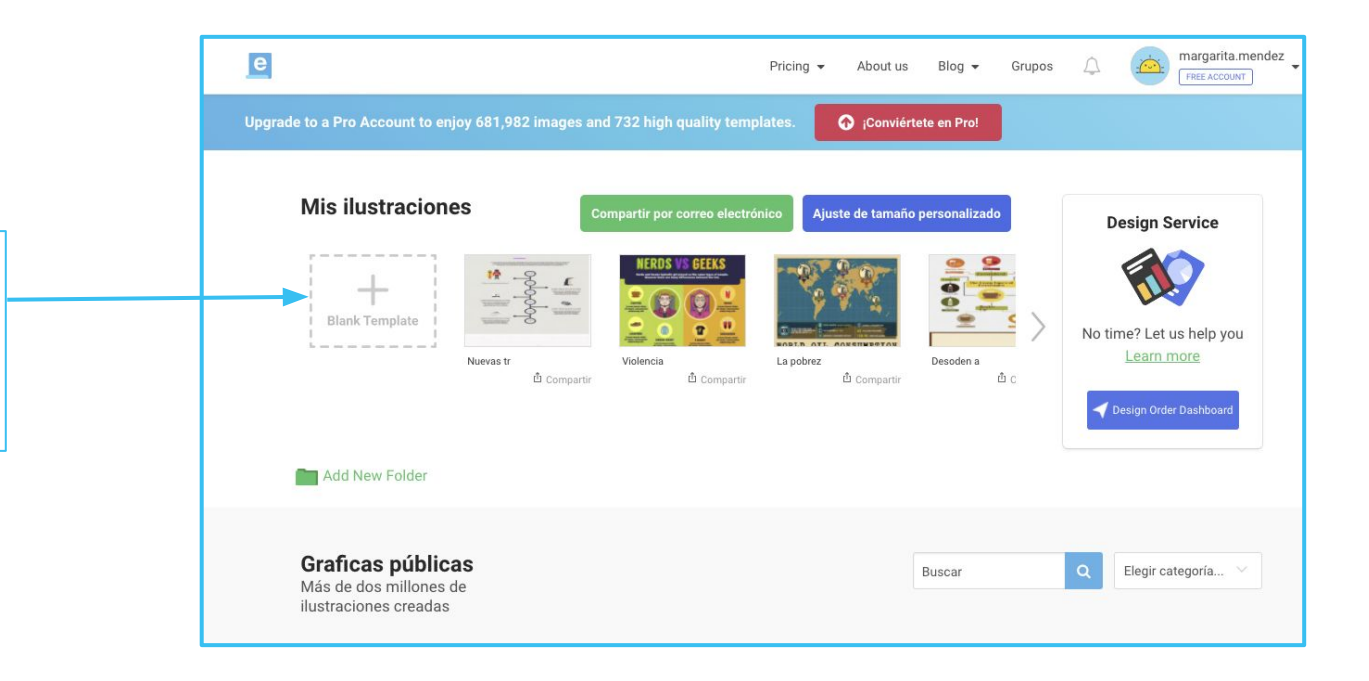

Para elaborar una infografía desde cero damos clic en Blank Template

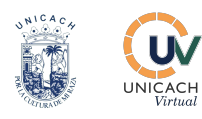

El área de trabajo nos aparecerá de la siguiente manera.

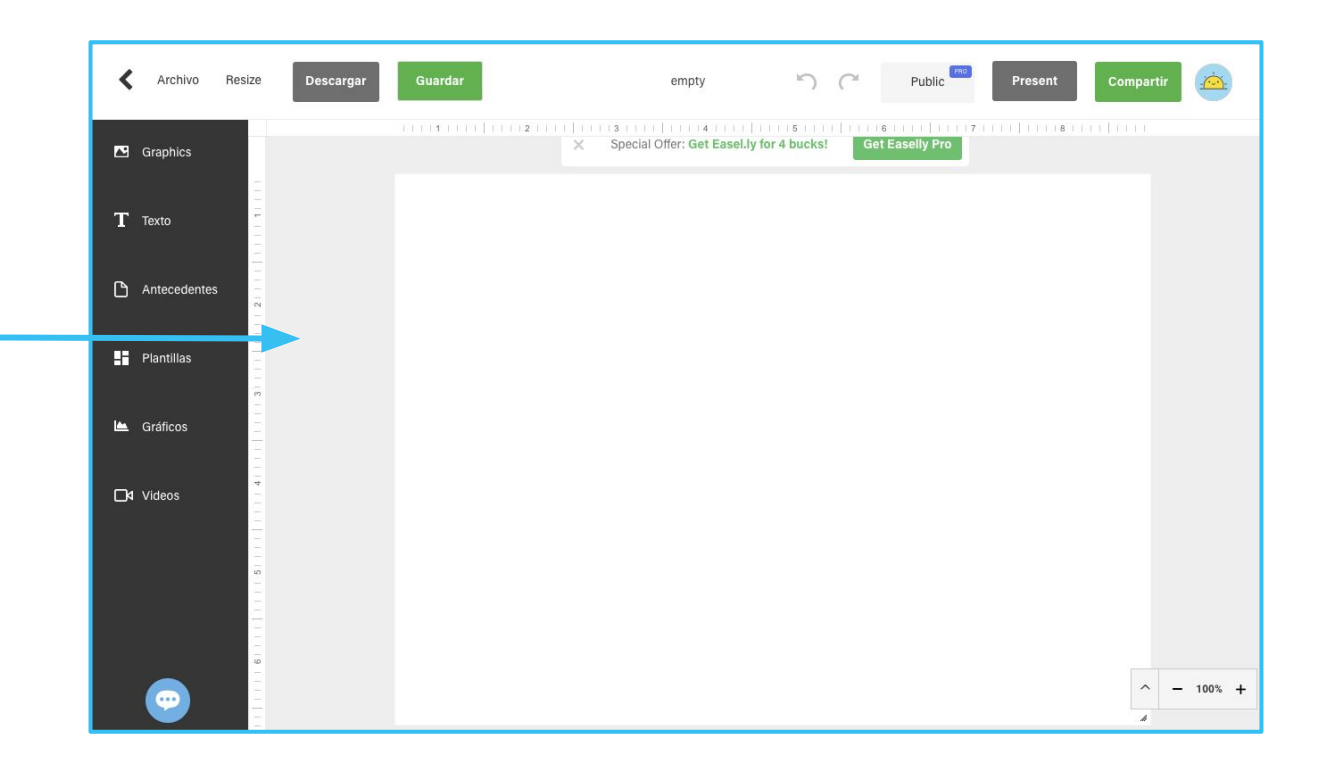

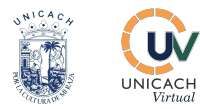

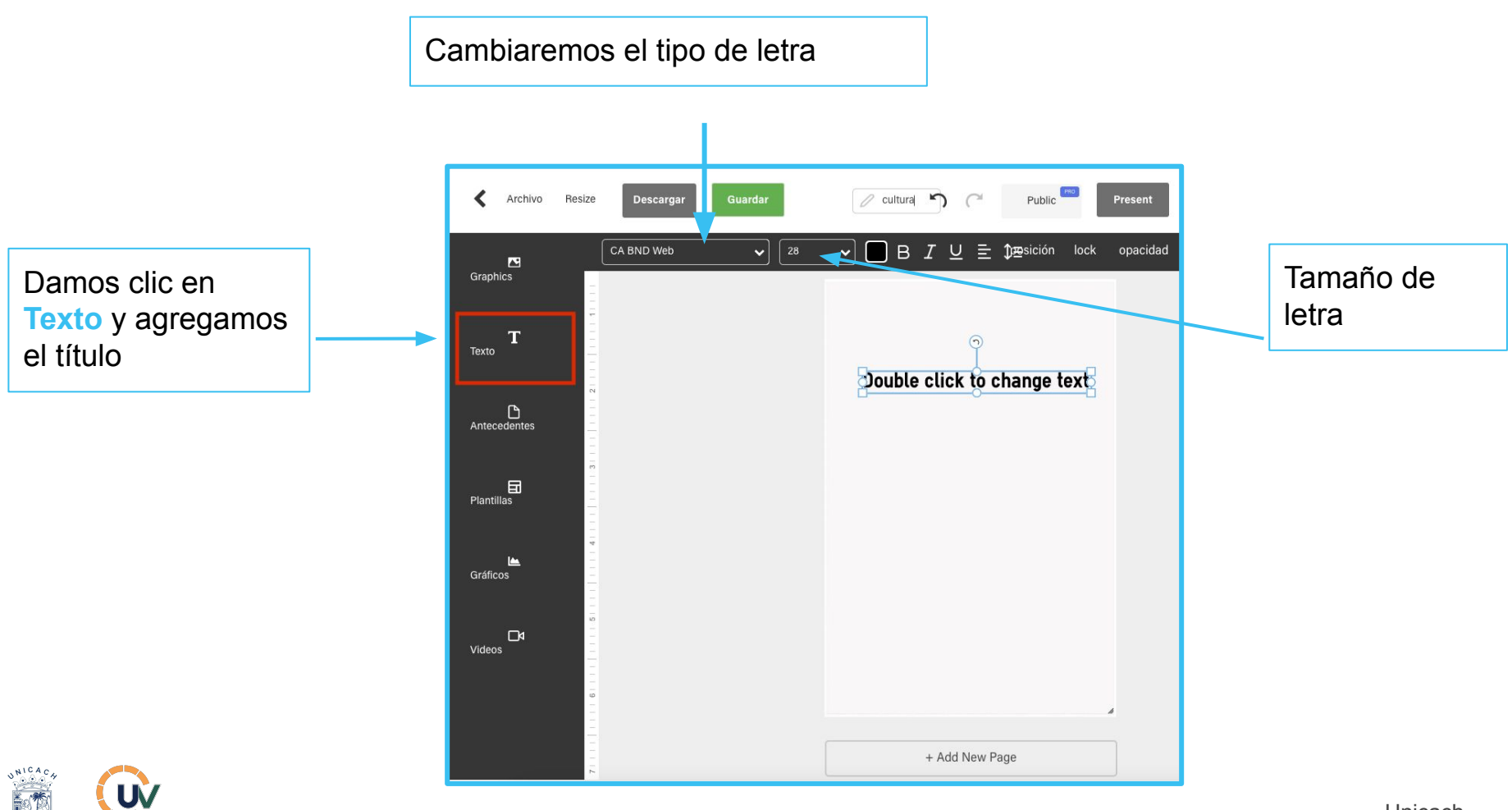

Manual Easel.ly: Elaborando infografía desde cero

UNICACH Virtual

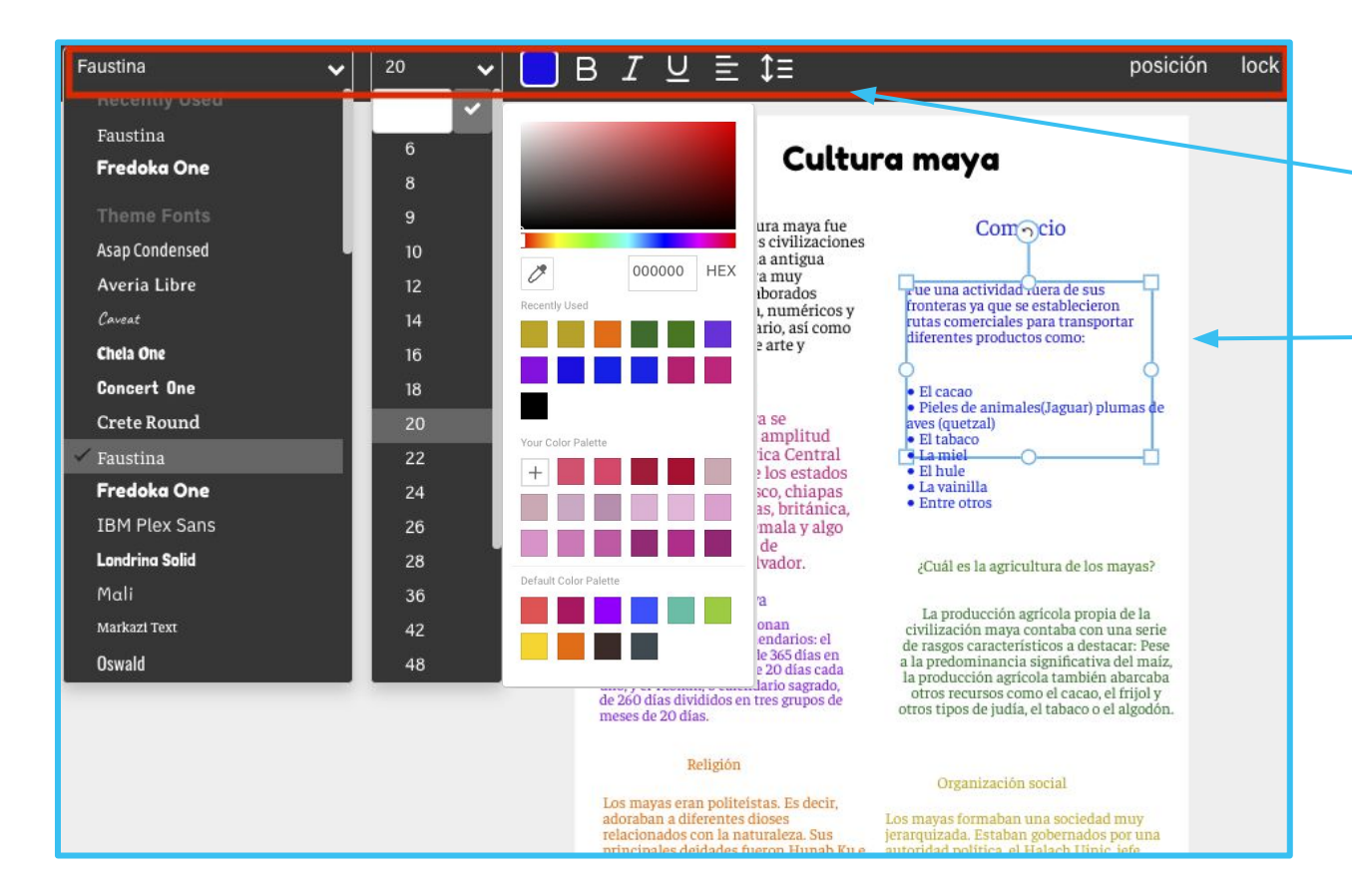

UNICACH

Virtual

Para cambiar los ajustes de las letras, hacemos clic en él y después nos dirigimos a la barra de Texto

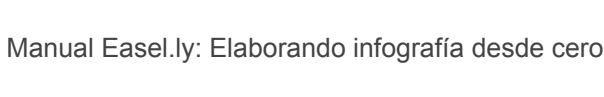

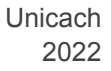

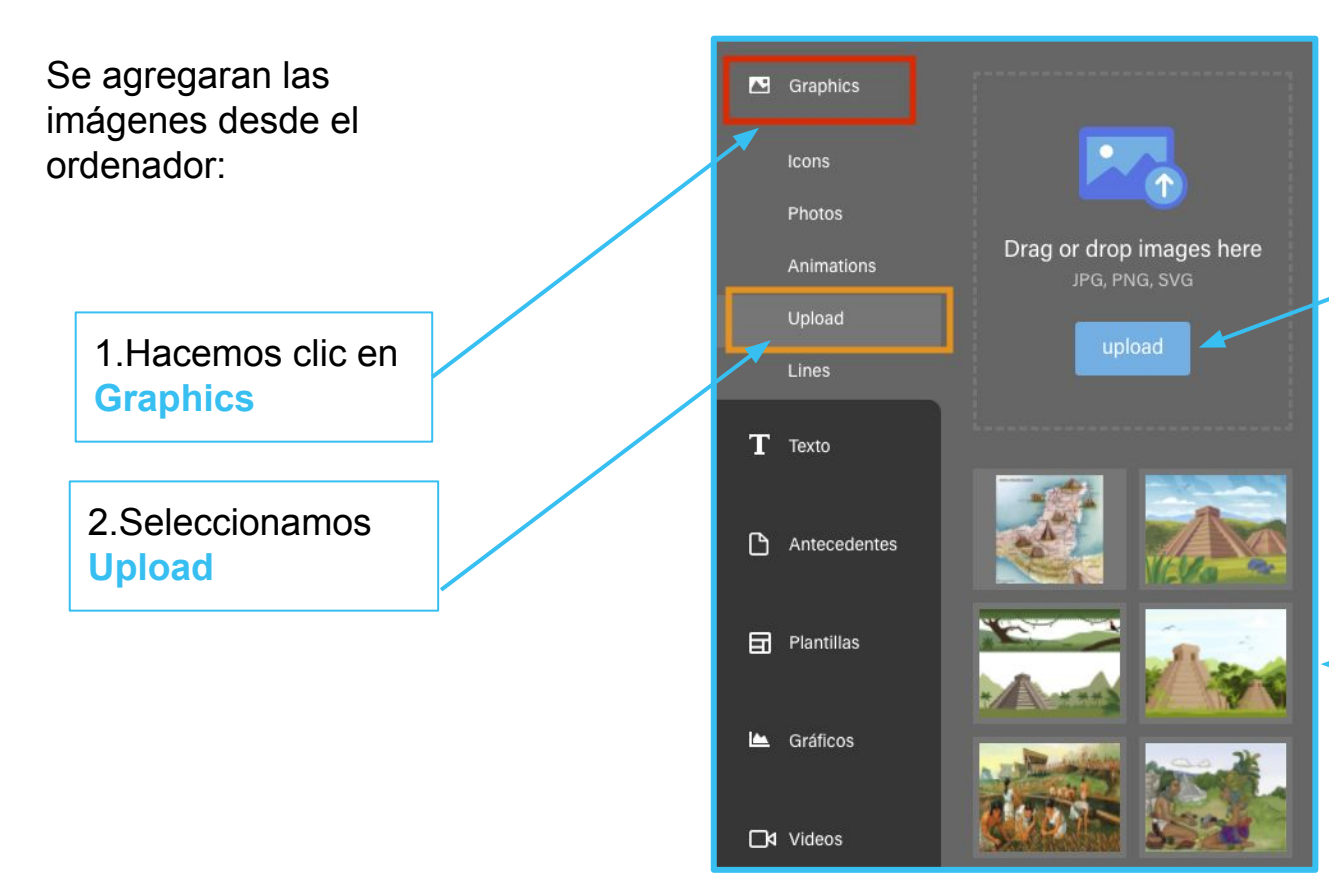

3. Hacemos clic en el botón upload, seleccionamos las imágenes de nuestro ordenador.

4.Observaremos que se añaden las imágenes y arrastraremos o seleccionamos la imagen

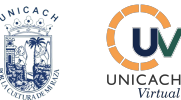

Después de haber agregado las imágenes, seleccionaremos cada una y daremos clic en lock para bloquear y evitar que la imagen se mueva

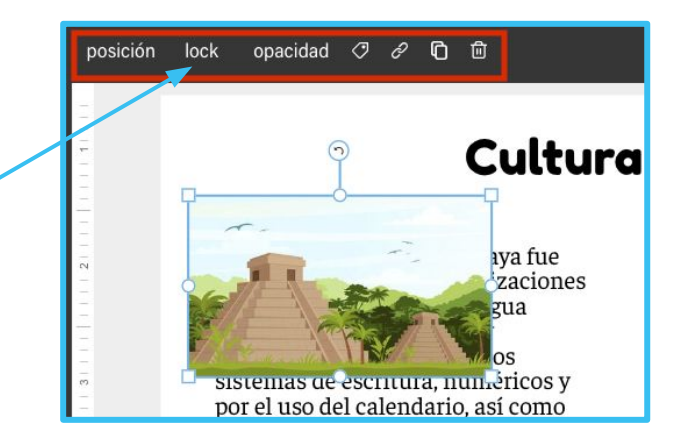

Habrán imagenes con opacidad

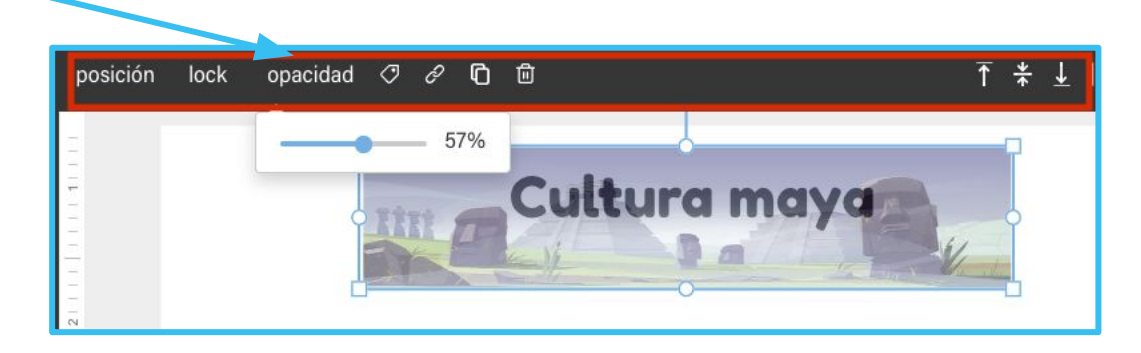

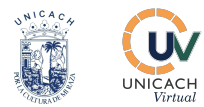

#### Agregaremos también un video referente al tema

Nos dirigimos a la plataforma de YouTube y copiamos la URL del video

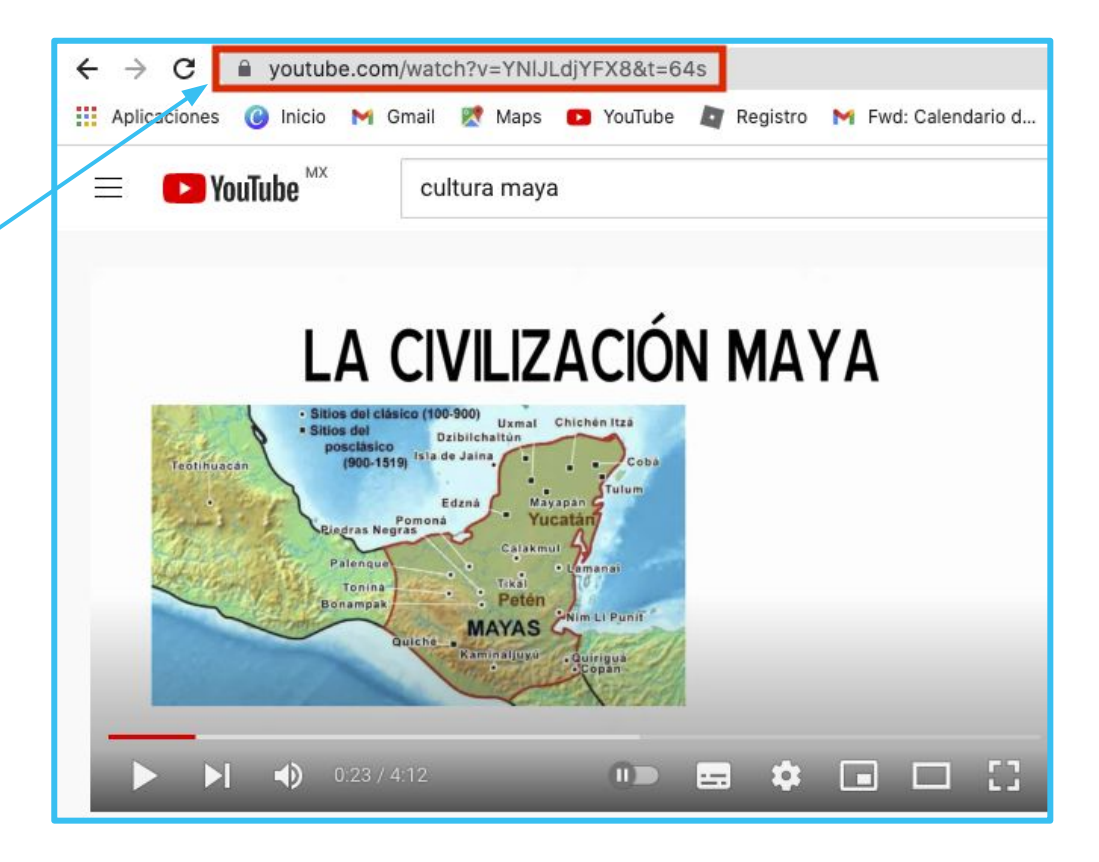

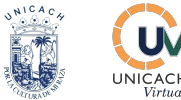

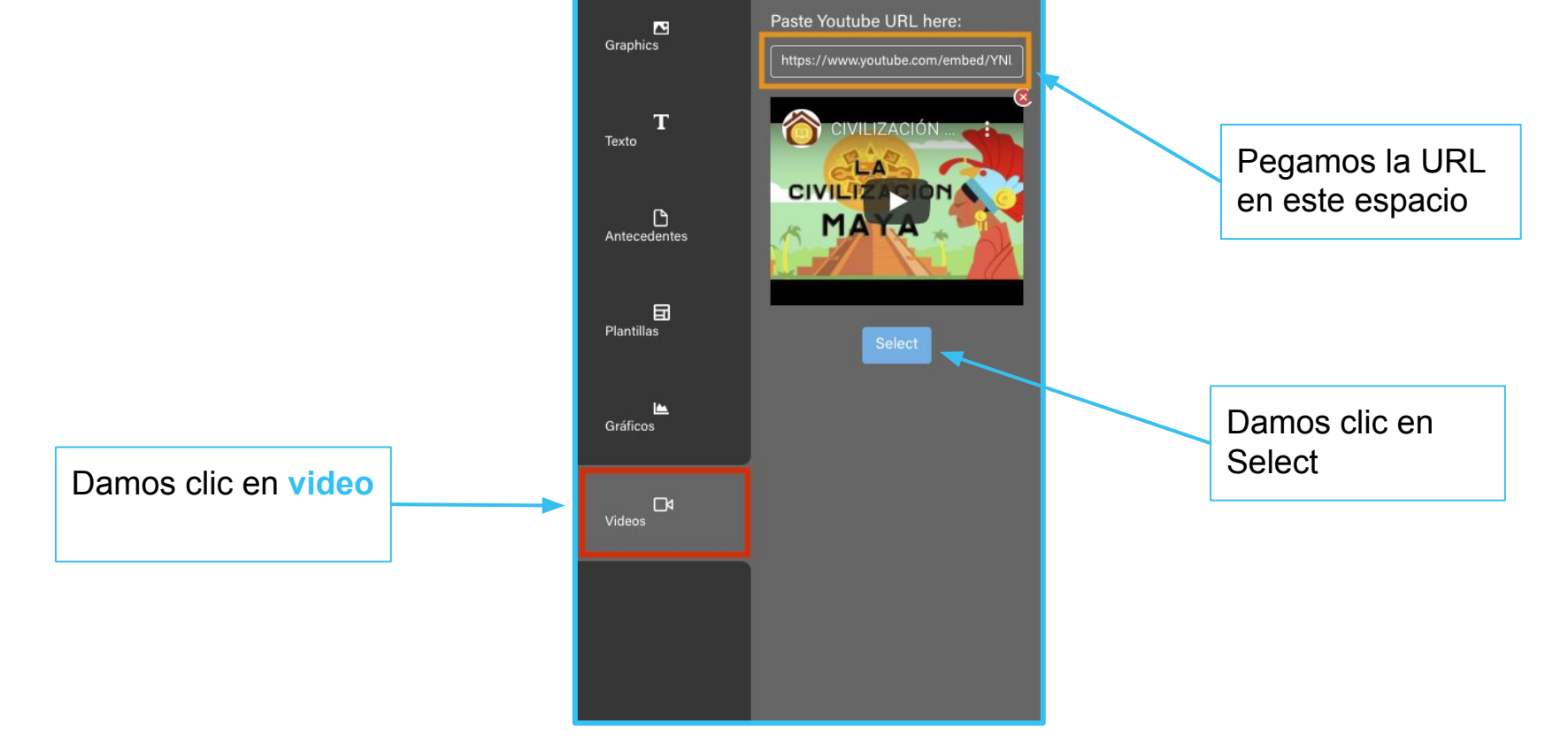

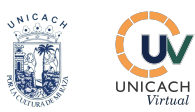

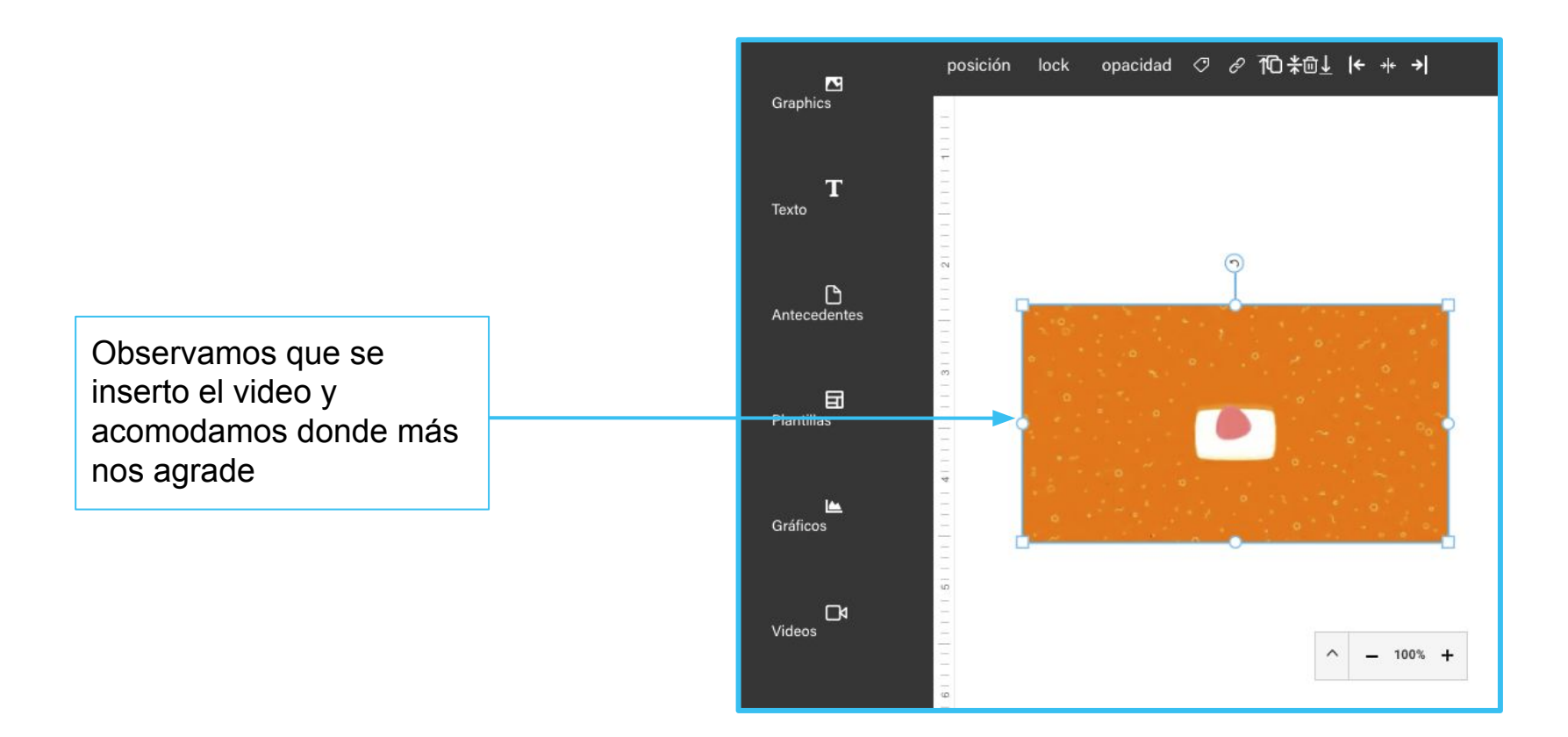

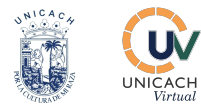

#### Agregando link

1.Damos clic en el

Texto Calendario

2.Clic en el siguiente icono de link

B I U ≡ ‡≡ posición lock opacidad ↑ 🖓 🖉 ~ Graphics Cultura maya T Texto La civilización o cultura maya fue una de las principales civilizaciones que se desarrolló en la antigua Mesoamérica. Cultura muy destacada por sus elaborados sistemas de escritura, numéricos y por el uso del Antecedentes calendario, así como por su impresionante arte y arquitectura. FI Plantillas 📥 Gráficos Ubicación Se desarrolló de América Central que hoy comprende los estados mexicanos de Tabasco, Chiapas y d Videos Yucatán, Honduras, británica, República de Guatemala y algo de las Repúblicas de Honduras y San Salvador. Calendario Maya

UNICACH Virtual

Maya

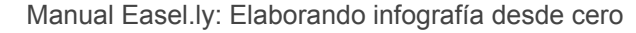

Faustina

G

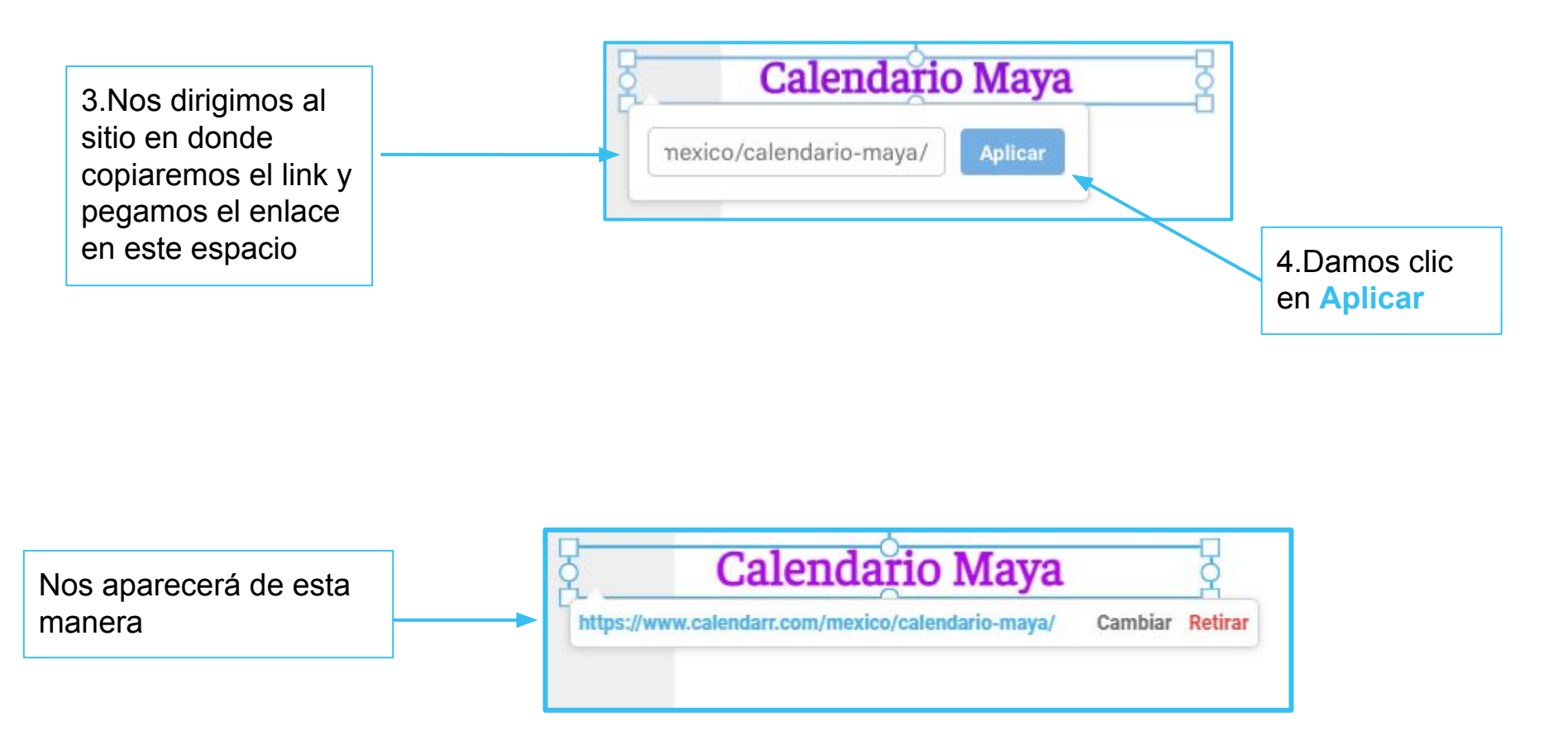

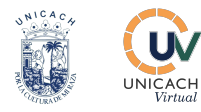

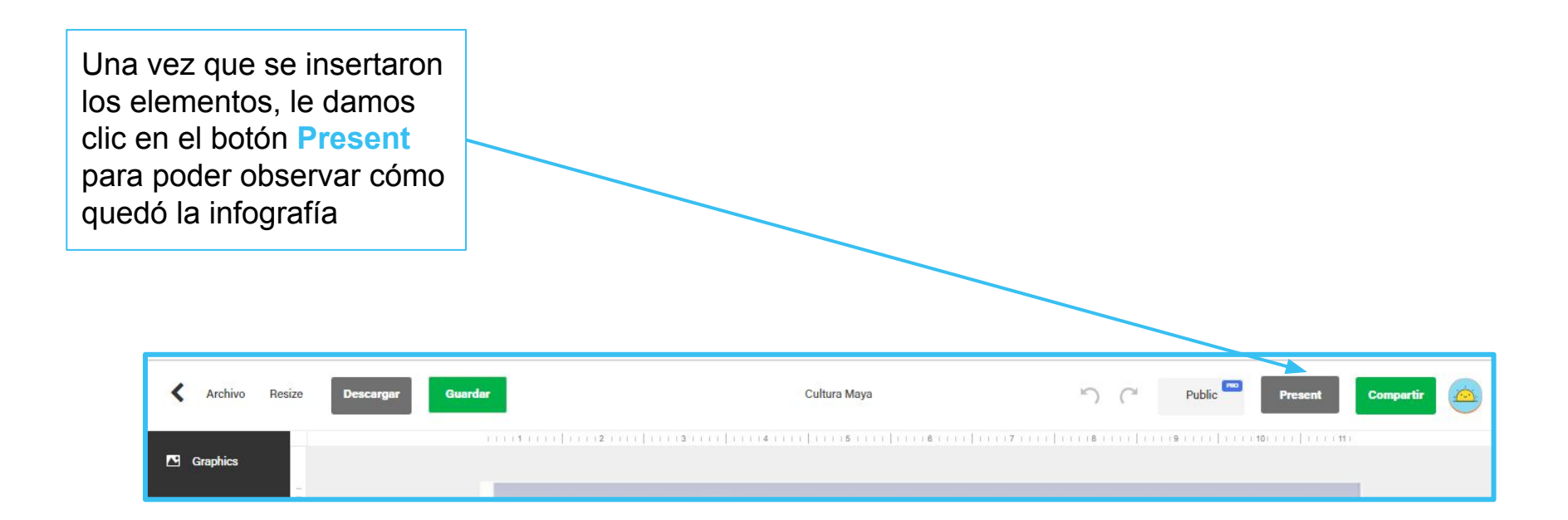

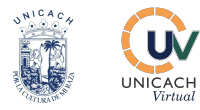

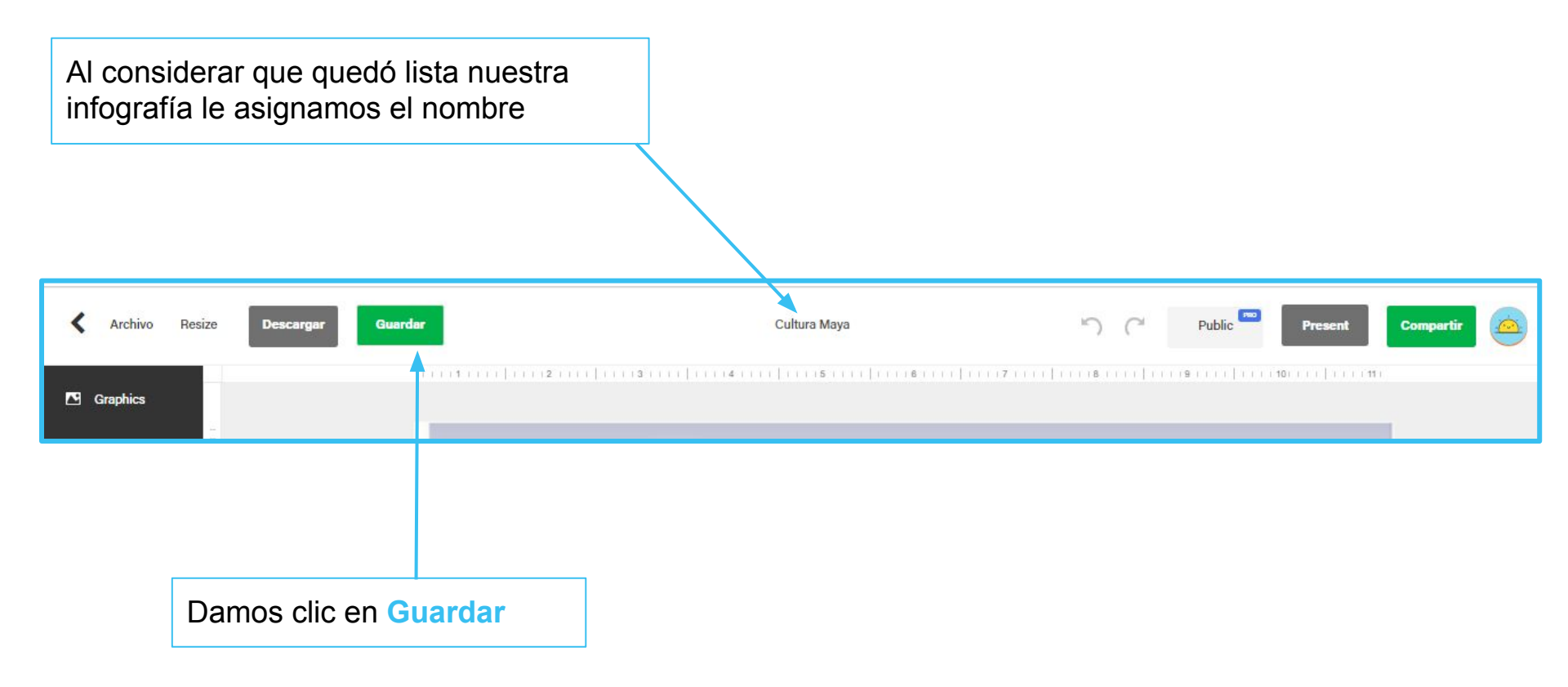

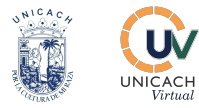

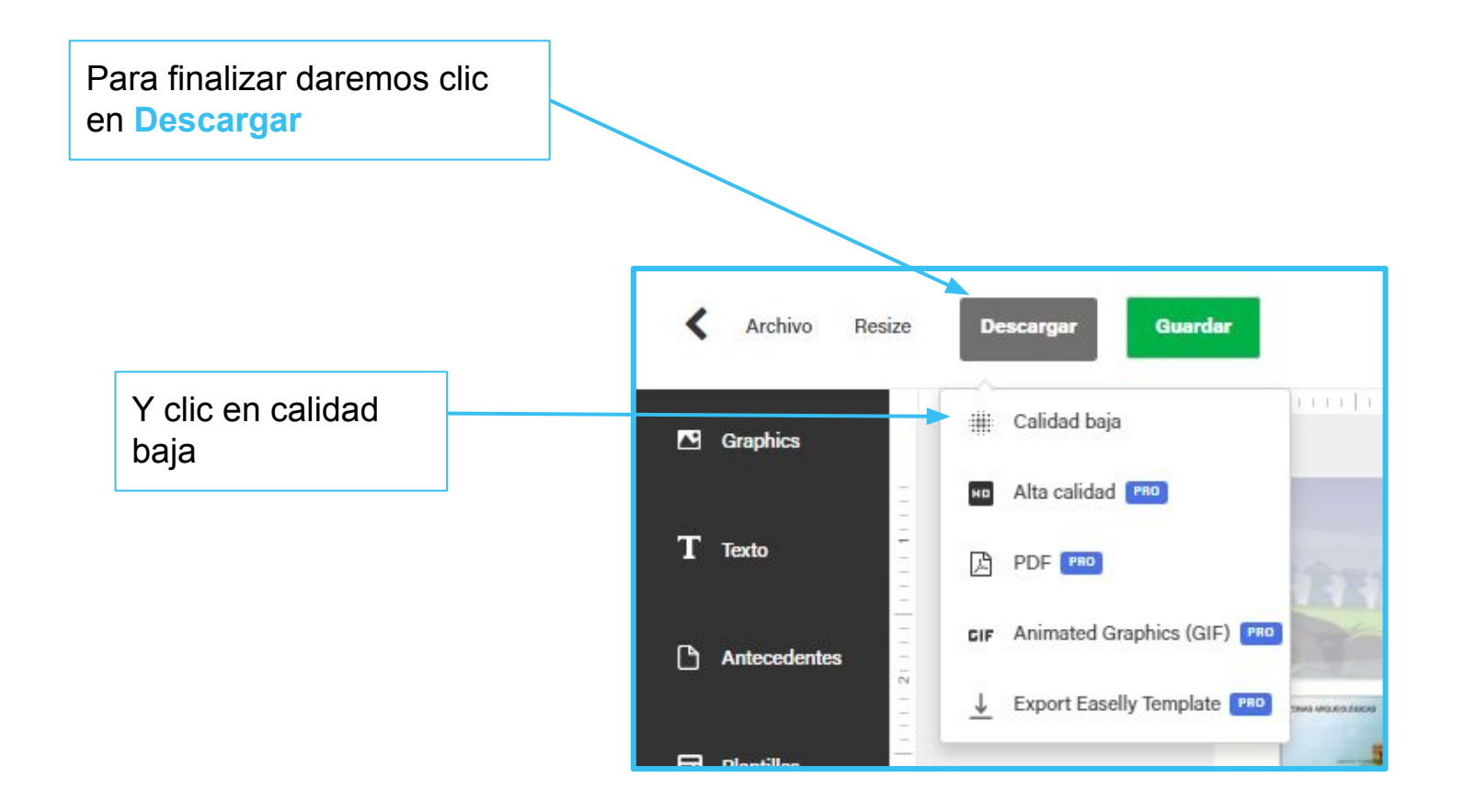

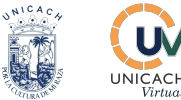

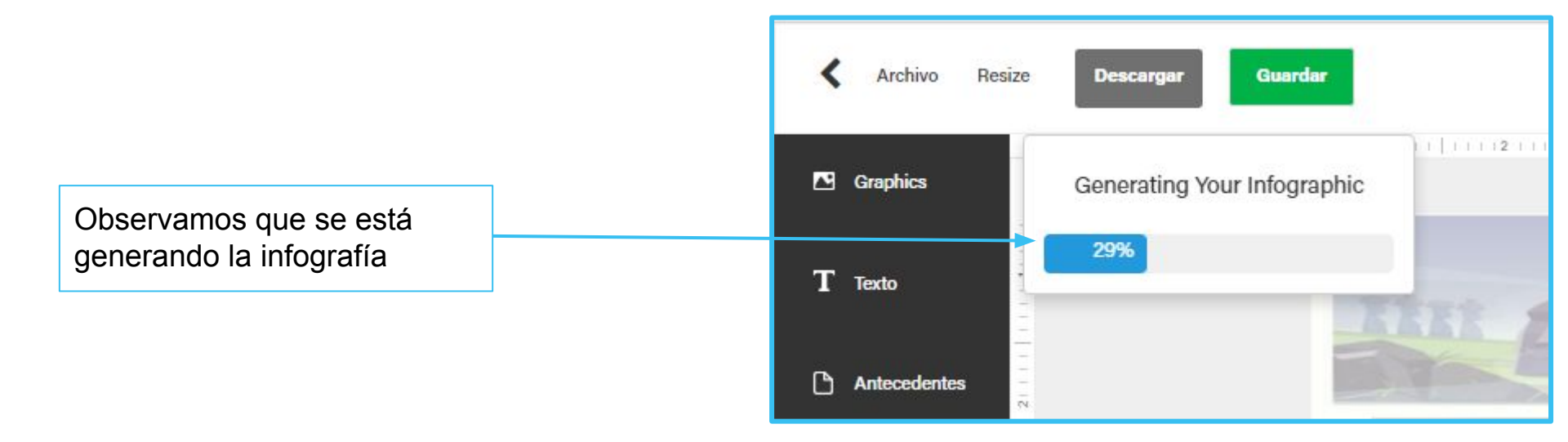

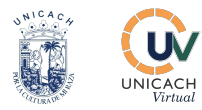

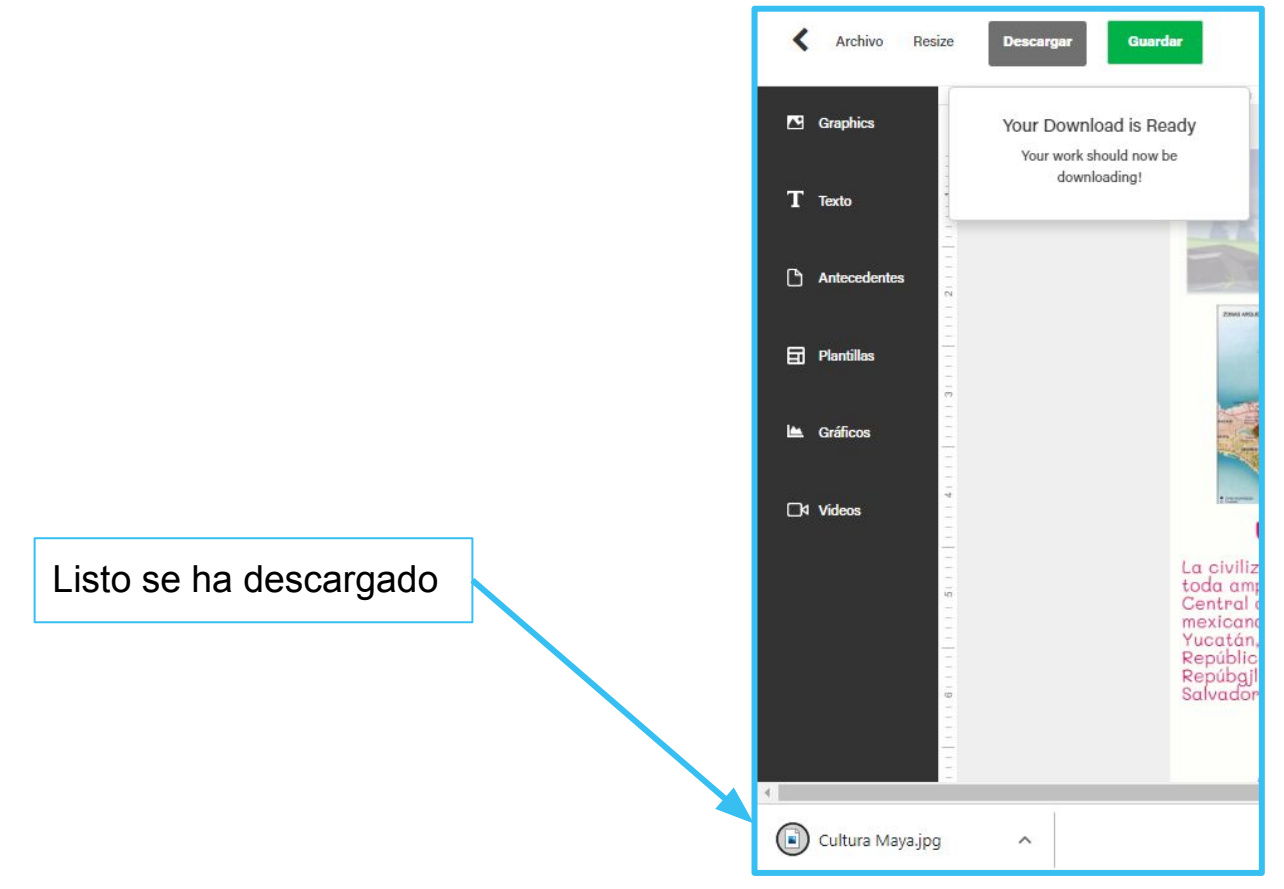

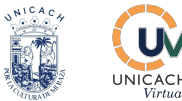

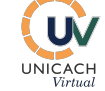

### Listo hemos creado una infografía en easelly

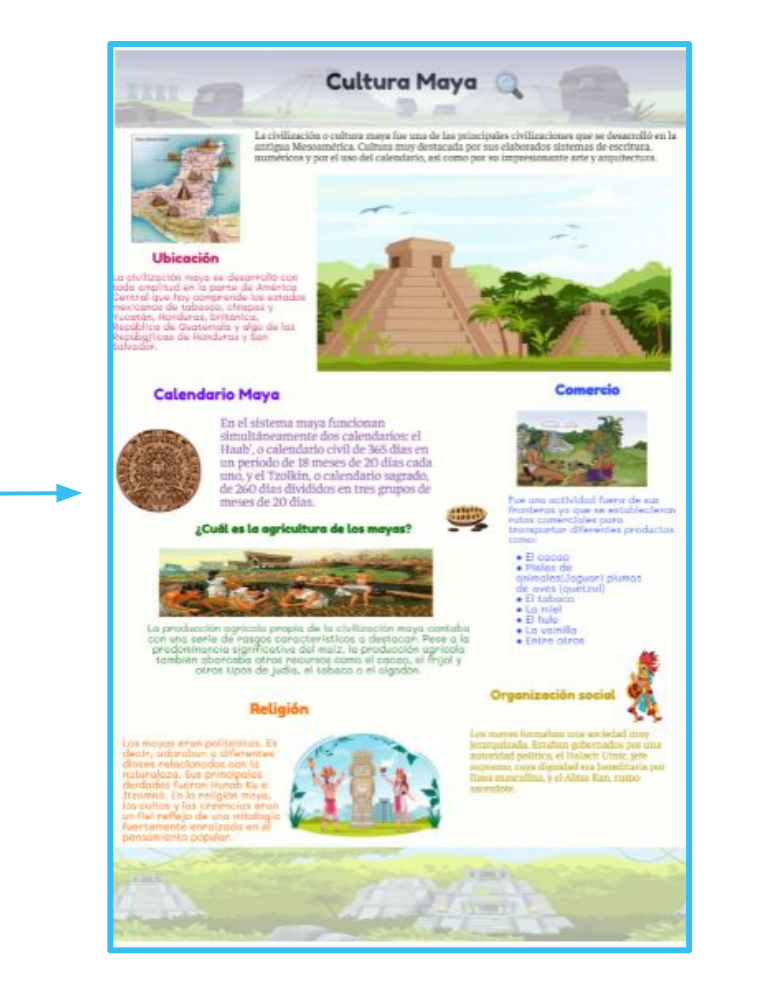

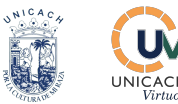

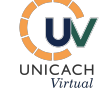

Manual Easel.ly: Elaborando infografía desde cero